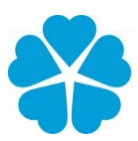

Zdravotně sociální fakulta Faculty of Health

Jihočeská univerzita v Českých Budějovicích University of South Bohemia and Social Sciences in České Budějovice

# Administrativní zpracování zahraničních cest

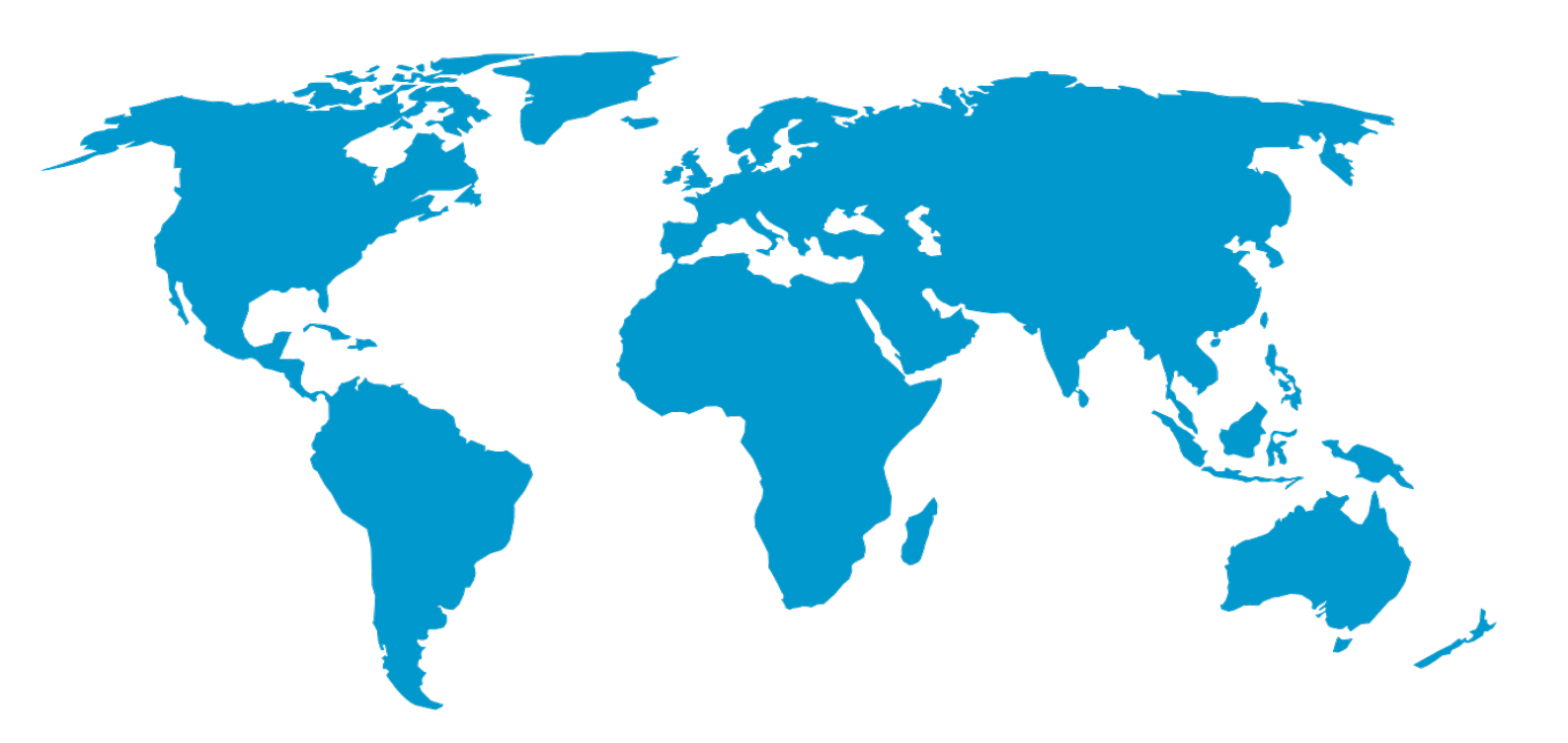

## Metodika proděkana pro zahraniční vztahy

Zdravotně sociální fakulta Jihočeská univerzita v Českých Budějovicích J. Boreckého 1167/27 370 11 České Budějovice IČ: 60076658 www.zsf.jcu.cz

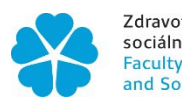

#### **OBSAH**

| 1. |       | zahraniční pracovní cesta                                      | 2  |
|----|-------|----------------------------------------------------------------|----|
| 2. |       | výběrová řízení                                                | 2  |
| 3. |       | Plán zahraničních cest                                         | 2  |
|    | 3.1   | Tvorba plánu zahraničních cest                                 | 2  |
|    | 3.2   | Změny v plánu a jejich schvalování                             | 2  |
| 4. |       | Elektronické zahraniční cestovní příkazy                       | 3  |
|    | 4.1   | Příkaz na zahraniční cestu – elektronický (PZCe)               | 3  |
|    | 4.2   | Schvalovací doložka                                            | 4  |
| 5. |       | Rozpis požadovaných finančních prostředků                      | 5  |
|    | 5.1   | Kapesné                                                        | 5  |
|    | 5.2   | Dopravní prostředek                                            | 5  |
|    | 5.3   | Cestovní pojištění                                             | 2  |
|    | 5.4   | Ubytování                                                      | 3  |
|    | 5.5   | Záloha                                                         | 3  |
|    | 5.6   | Stravné                                                        | 4  |
|    | 5.7   | Úhrada účastnických, konferenčních a jiných poplatků           | 4  |
|    | 5.8   | Vízová povinnost                                               | 4  |
|    | 5.9   | Vyšší moc                                                      | 5  |
|    | 5.10  | Zdroje financování                                             | 5  |
|    | 5.11  | Kontrola před odesláním PZCe ke schválení                      | 6  |
|    | 5.12  | Na co si dát pozor                                             | 6  |
| 6. |       | administrativní kolečko po návratu                             | 7  |
|    | 6.1   | Povinnosti po návratu                                          | 7  |
|    | 6.2   | VERSO – Výkaz ze zahraniční cesty (VZCe)                       | 7  |
|    | 6.3   | Košilka příloh a předání dokladů v papírové podobě             | 8  |
|    | 6.4   | Po vyúčtování                                                  | 8  |
| 7. |       | Užitečné odkazy                                                | 9  |
|    | 7.1   | Platné předpisy, opatření a pokyny                             | 9  |
|    | 7.2   | Dokumenty a formuláře                                          | 9  |
|    | 7.3   | Kontakty                                                       | 9  |
| Ch | eckli | st pro zaměstnance vyjíždějícího na zahraniční pracovní cestu  | 11 |
| Ch | eckli | st pro zaměstnance vracejícího se ze zahraniční pracovní cesty | 12 |
| UN | IIQA  | – Přehled tarifů cestovního pojištění                          | 13 |

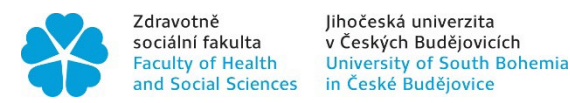

## 1. ZAHRANIČNÍ PRACOVNÍ CESTA

Zahraniční pracovní cesta je podle zákoníku práce cesta mimo území České republiky. Začíná a končí vždy buď v místě bydliště zaměstnance, nebo na jeho pravidelném pracovišti. Administrativní postupy se řídí zákoníkem práce (část 7), a interními předpisy JU. Všechny potřebné předpisy jsou uvedeny v kapitole 7 této metodiky.

## 2. VÝBĚROVÁ ŘÍZENÍ

Výběrová řízení na zahraniční mobility vyhlašuje proděkan pro zahraniční vztahy – obvykle na podzim a minimálně dvakrát v průběhu akademického roku. Zaměstnanci jsou o výběrovém řízení informováni e-mailem prostřednictvím svých přímých nadřízených. Výběrová řízení se týkají všech mobilit Erasmus, pokud není uvedeno jinak.

K účasti je potřeba včas vyplnit on-line žádost o mobilitu a přiložit platný jazykový pas.

Výsledky výběrového řízení sděluje kancelář pro zahraniční vztahy e-mailem. E-mail obsahuje informaci k administrativnímu zajištění mobility případně i relevantní formuláře.

## 3. PLÁN ZAHRANIČNÍCH CEST

Plán zahraničních cest je přehled všech výjezdů zaměstnanců (v pracovním poměru i na DPP/DPC), které fakulta v daném roce plánuje.

## 3.1 Tvorba plánu zahraničních cest

Plán se sestavuje na základě výzvy proděkana pro zahraniční vztahy. Ten na začátku roku požádá ředitele ústavů a vedoucí jednotlivých pracovišť o návrh výjezdů v jejich gesci.

Kancelář pro zahraniční vztahy (KZV) poté všechny podklady zpracuje do jednoho přehledu a rozřadí cesty dle způsobu financování (fakulta, Erasmus+, granty).

Návrh je následně projednán a schválen vedením fakulty, obvykle v rámci rozpočtového řízení na jaře.

V případě mobilit Erasmus+ obsahuje plán pouze výjezdy schválené ve výběrovém řízení.

Finální podoba plánu je rozeslána ředitelům ústavů, kteří informují jednotlivé zaměstnance o schválených mobilitách.

## 3.2 Změny v plánu a jejich schvalování

Pokud je třeba do již schváleného plánu přidat novou cestu, je nutné podat žádost o schválení zahraniční pracovní cesty.

Formulář žádosti je třeba vyplnit, nechat podepsat přímým nadřízeným a zaslat vnitřní poštou proděkanovi pro zahraniční vztahy. Žadatel bude po posouzení žádosti informován o výsledku.

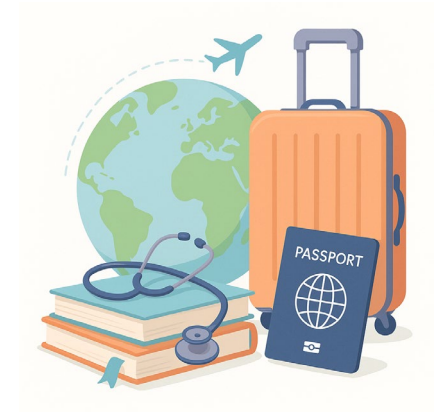

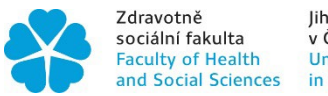

## 4. ELEKTRONICKÉ ZAHRANIČNÍ CESTOVNÍ PŘÍKAZY

Od 1. 3. 2025 jsou v systému VERSO zpřístupněny elektronické příkazy k zahraniční pracovní cestě.

Veškeré zahraniční pracovní cesty jsou od tohoto data zpracovávány výhradně elektronicky prostřednictvím systému VERSO. Důrazně doporučujeme vyřizovat cestovní příkazy s dostatečným časovým předstihem, aby bylo možné včas zajistit všechny nezbytné kroky před jejich finálním schválením.

## 4.1 Příkaz na zahraniční cestu – elektronický (PZCe)

VERSO - Přihlašujete se uživatelským jménem a heslem!

| •••         | Jihočeská univerzita<br>v Českých Budějovicích<br>University of South Bohemia<br>in České Budějovice | Integrovaný IS - VERSO - verze: 2.10.04<br>▼ Navigace : Domů                              |
|-------------|----------------------------------------------------------------------------------------------------|-------------------------------------------------------------------------------------------|
| Celoživotní | vzdělávání - Verso   Celoživotní v                                                                   | zdělávání - e-shop Cestovní příkazy Likvidační listy   Manažerský IS   Majetek   Mobility |
| Informace p | ro uživatele                                                                                         |                                                                                           |

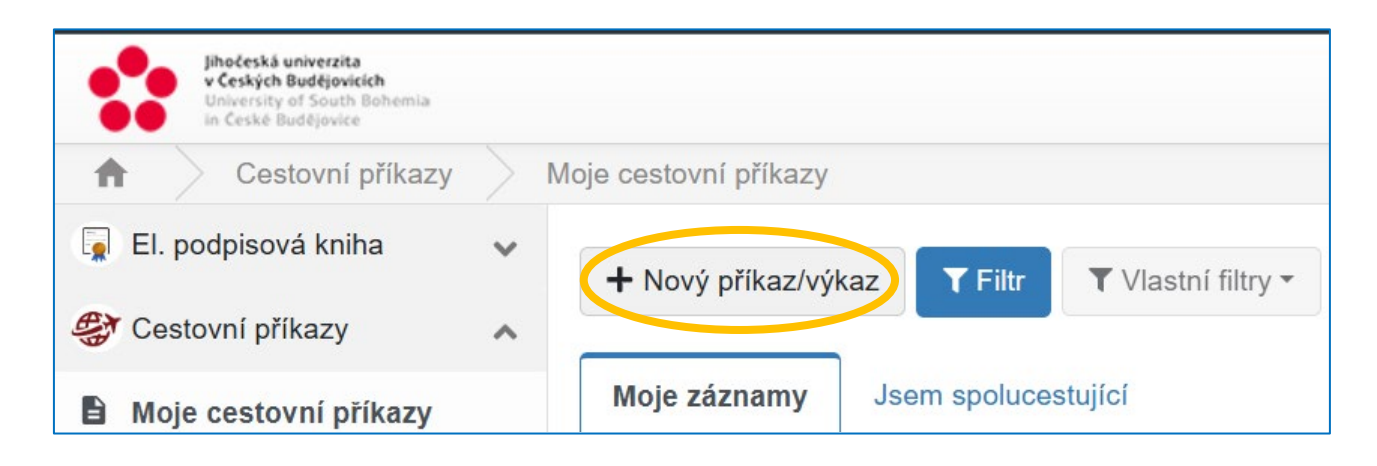

|                           |                                                                              |                                        |  |                           |  | GMT+02 🕨 💄 redi                          | inova (ŘEDINOVÁ Jana) |  |
|---------------------------|------------------------------------------------------------------------------|----------------------------------------|--|---------------------------|--|------------------------------------------|-----------------------|--|
| Detail cestovního příkazu |                                                                              |                                        |  |                           |  |                                          |                       |  |
| P                         | Pro výběr programu pro založení příkazu/výkazu klikněte na tabulku programu. |                                        |  |                           |  |                                          |                       |  |
|                           |                                                                              |                                        |  |                           |  | ≍ Zr<br>□ Zpřístupnit i ukončené program | oĕt<br>my             |  |
|                           | 01/2025                                                                      | 01/2025 -                              |  | 06/2024 -                 |  | 06/2024 -                                |                       |  |
|                           | Erasmus - příkaz na cestu                                                    | Erasmus - výkaz po cestě               |  | Příkaz na tuzemskou cestu |  | Výkaz z tuzemské cesty                   |                       |  |
|                           | 06/2024<br>Příkaz na zahraniční cestu                                        | 06/2024 -<br>Výkaz ze zahraniční cesty |  |                           |  |                                          |                       |  |

Pro výjezdy v rámci programu Erasmus+ zaměstnanec vyplňuje "Erasmus – příkaz na cestu", pro ostatní zahraniční cesty "Příkaz na zahraniční cestu".

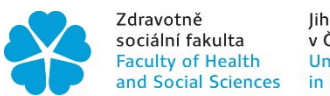

### 4.1.1 Co si připravit před vyplněním PZCe:

Než začnete vyplňovat PZCe, připravte si následující údaje:

- Termín cesty: datum a čas odjezdu, datum a čas návratu.
- Adresa odjezdu a návratu: uveďte pracoviště nebo bydliště v ČR.
- Účel cesty: vyberete z nabídky.
- Poznámka: prostor pro doplnění účelu cesty, který není v nabídce (např. DPP, DPČ).
- Místo pobytu: stát, město, název instituce, termín pobytu v zahraničí (od překročení hranic/odletu do návratu/příletu).

**Přerušení pracovní cesty:** Do itineráře je možné zadat jeden a více přerušení pracovní cesty – Klikněte na políčko "Přerušení". **POZOR: Přerušení pracovní cesty lze zadat pouze před jejím uskutečněním!** 

| Misto pobytu | >            |                |                 |                                          |                 |
|--------------|--------------|----------------|-----------------|------------------------------------------|-----------------|
| Stát         | Misto pobytu | Pobyt od       | Pobyt do        | Poskytnutá strava<br>Snídaně Oběd Večeře | Rozbalit vše 👻  |
| Rakousko 📰 🗙 | Linz         | 8.6.2025 15:30 | 13.6.2025 18:30 | Snidaně Oběd Večeře                      | + Přerušení 👔 👻 |

Do vyznačeného pole vyplníte důvod přerušení, datum a časy začátku a konce přerušení poté uložíte.

| Stát                      | Místo pobytu | Pobyt od       | Pobyt do        |
|---------------------------|--------------|----------------|-----------------|
| Rakousko 📰 🗙              | Linz         | 8.6.2025 15:30 | 13.6.2025 18:30 |
| Přerušení pobytu z důvodu |              | Od             | Do              |
| Dovolená                  |              | 8.6.2025 0:00  | 9.6.2025 0:00   |

Po vyplnění údajů klikněte na modrou šipku vpravo dole. Systém automaticky vygeneruje číslo PZCe (např. CP/Z/24/0011) a vytvoří se nové záložka: "Rozpis požadovaných finančních prostředků."

| ſ | Příkaz na cestu       | Rozpis požadovaných finančních prostředků                                                                                                   |
|---|-----------------------|----------------------------------------------------------------------------------------------------|
|   | Povinná pole jsou ozr | načena *                                                                                                    |
|   | Odevzdáním příkazu l  | k pracovní cestě ke schválení vedoucím zaměstnanec potvrzuje, že se seznámil s opatřením kvestorky K 61 včetně všech jeho platných dodatků. |

Všechny změny provedené v PZCe/VZCe – je vždy nutné ULOŽIT – ikona disketky v pravém dolním rohu. Pakliže kliknete na ikonu Odejít systém se zeptá, zda chcete zahodit provedené změny.

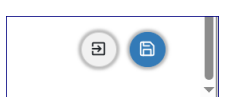

### 4.2 Schvalovací doložka

Schvalovací doložka (SD) je povinnou přílohou elektronického příkazu zahraniční cesty (PZCe). Bez schválené SD nelze PZCe uzavřít. Jak postupovat:

- 1. Stáhněte formulář Schvalovací doložky, vyplňte vygenerované číslo PZCe a základní údaje k cestě.
- Zašlete SD ke schválení proděkanovi pro zahraniční vztahy. Po schválení obdržíte podepsanou SD zpět buď přímo od paní děkanky, nebo od svého přímého nadřízeného.
- Přihlaste se do systému PZCe, ve spodní části záložky "Příkaz na cestu" elektronického příkazu vyhledejte sekci pro přikládání příloh a nahrajte schválenou SD jako přílohu.

#### Přílohy

Povolené přípony souborů: .jpeg, .png, .pdf, .xlsx, .docx, .doc, .jpg

1 Přetáhněte soubor, nebo vyberte kliknutím zde.

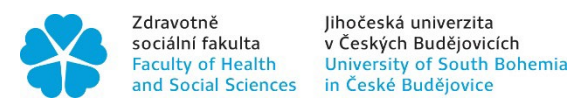

## 5. ROZPIS POŽADOVANÝCH FINANČNÍCH PROSTŘEDKŮ

Administrativní zpracování cestovních příkazů se řídí <u>Opatřeními kvestora vydaným k danému roku</u> a <u>Opatřením</u> <u>kvestorky č. K 61 z roku 2012 k postupu při poskytování cestovních náhrad</u>.

## 5.1 Kapesné

Dle čl. 7 opatření kvestorky č. K 61 je možné v odůvodněných případech poskytnout kapesné **až do výše 40 % z výše zahraničního stravného** (počítáno před případným krácením).

Kapesné může být přiznáno pouze za těchto podmínek:

- existuje dostatečný objem disponibilních finančních prostředků, zejména v rámci projektů nebo grantů;
- děkanka fakulty udělí souhlas s přiznáním kapesného.

Pokud tedy požadujete kapesné, je nutné:

- napsat stručné zdůvodnění a požadovanou výši kapesného;
- odeslat žádost e-mailem přímo paní děkance před podáním žádosti o pracovní cestu.

Bez schválení paní děkankou nebude kapesné v cestovním příkazu zahrnuto a do kolonky kapesné vyplníte "0".

## 5.2 Dopravní prostředek

V části "Dopravní prostředek" se zobrazí nabídka 25 možností dopravy. Vyberte všechny způsoby, které během zahraniční pracovní cesty využijete, a potvrďte výběr kliknutím v pravém dolním rohu.

| Dopravní prostředek |                      |       |                                       |             |    |  |
|---------------------|----------------------|-------|---------------------------------------|-------------|----|--|
|                     | Vyhledat             |       |                                       |             | ۹  |  |
|                     | ☑ · 1葉 2 Kód         |       | †↓ Název                              | t∓ 1 Pořadí |    |  |
|                     |                      | 0     | Osobní vlak                           |             | 1  |  |
|                     |                      | R     | Rychlík                               |             | 2  |  |
|                     |                      | A     | Autobus                               |             | 3  |  |
|                     |                      | L     | Letadlo                               |             | 4  |  |
|                     |                      | AUS   | Auto služební                         |             | 5  |  |
|                     |                      | AUSM  | Auto služební manažerské              |             | 6  |  |
|                     |                      | AUSR  | Auto služební referentské             |             | 7  |  |
|                     |                      | AUSRI | Auto služební s řidičem               |             | 8  |  |
|                     |                      | AUVVD | Auto vlastní v ceně veřejné dopravy   |             | 9  |  |
|                     |                      | AUV   | Auto vlastní                          |             | 10 |  |
|                     |                      | AUSP  | Auto z půjčovny                       |             | 11 |  |
|                     |                      | AUSS  | Auto služební spolujezdec             |             | 13 |  |
|                     |                      | AUSSM | Auto služební manažerské spolujezdec  |             | 14 |  |
|                     |                      | AUSSR | Auto služební referentské spolujezdec |             | 15 |  |
|                     |                      | MHD   | Městská hromadná doprava              |             | 17 |  |
|                     |                      | Р     | Pěšky                                 |             | 19 |  |
|                     |                      | LO    | Loď                                   |             | 20 |  |
|                     |                      | TX    | Taxi                                  |             | 21 |  |
|                     |                      | Т     | Trajekt                               |             | 23 |  |
|                     |                      | MOV   | Motocykl vlastní                      |             | 24 |  |
|                     | Nalezeno 20 záznamů. |       |                                       |             |    |  |

| Výše procenta kapesného *     |          |
|-------------------------------|----------|
| Nevybráno                     | <b>~</b> |
| Položka je povinná z workflow |          |

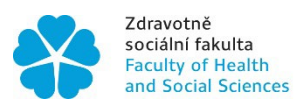

### 5.2.1 Letenky

Při zajišťování letenek má zaměstnanec tři možnosti:

#### A. Vlastní vyhledání a objednání prostřednictvím KZV

- Zaměstnanec vyhledá vhodnou letenku.
- Itinerář zašle e-mailem do kanceláře pro zahraniční vztahy (KZV) a požádá o zajištění letenky.
- K vyúčtování PZCe přiloží itinerář letenky.

Doporučené portály:

<u>eSKY</u>

<u>Kiwi</u>

<u>Skyscanner</u>

**Tripadvisor** 

Letuška.cz (povinné pro cesty Erasmus+)

#### B. Zajištění letenky přes KZV

Zaměstnanec kontaktuje KZV a uvede:

- přesné termíny odletu a příletu,
- zda zvažuje i odlet z alternativních letišť (např. Vídeň, Linec).

KZV zajistí nabídku letenek.

Je nutná rychlá reakce zaměstnance – nabídky se rychle mění.

K vyúčtování PZCe pak přiloží itinerář letenky.

#### C. Samostatný nákup letenky

Zaměstnanec si letenku sám zakoupí.

K vyúčtování přiloží:

- fakturu,
- doklad o zaplacení,
- itinerář.

Tato možnost NENÍ možná u cest Erasmus+.

POZOR: U mobilit Erasmus+ (KA131 a KA171) zajišťuje nákup letenek výhradně KZV prostřednictvím ASIANA, spol. s r. o. (Letuška.cz). Zaměstnanec může vyhledat vhodný spoj na www.letuska.cz a zaslat itinerář jako podklad pro objednávku.

Doporučujeme sjednat pojištění storna letenky (tarif S) v rámci pojištění UNIQA podle smlouvy č. 2260512850, a to s ohledem na možné riziko zrušení cesty z politických, zdravotních nebo jiných nepředvídatelných důvodů. Podrobnosti viz kapitola 5.3 této metodiky.

#### 5.2.2 Vlak a autobus

Spojení vlakem/autobusem si vyjíždějící zaměstnanec vyhledává sám z dostupných vyhledavačů spojení. **Originály jízdenek** jsou přikládány ke košilce cestovního příkazu a skeny jsou vkládány do Výkazu cestovních příkazů – viz kapitola 6.

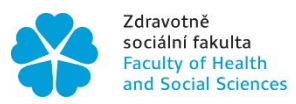

Vybrané webové vyhledavače spojení vlaků nebo autobusů:

- <u>IDOS</u>
- <u>Rome2rio</u>
- <u>Student Agency</u>
- Flixbus
- České dráhy

- Železnice Slovenskej Republiky
- <u>OMIO</u>
- Deutsche Bahn
- British Rail

#### 5.2.3 Auto vlastní (AUV)

Zaměstnanec může použít vlastní automobil (AUV) pro zahraniční pracovní cestu, pokud to předem schválí děkanka fakulty.

| nobil | AUVVD | Auto vlastní v ceně veřejné dopravy |
|-------|-------|-------------------------------------|
| okud  | AUV   | Auto vlastní                        |

Všechny zahraniční cesty ERASMUS – použití AUV je účtované výhradně v režimu AUVVD – bez výjimek.

#### **POSTUP:**

- 1. Zaměstnanec založí PZCe a získá vygenerované číslo PZCe.
- 2. Dále zvolí jednu z možností použití vlastního auta:
  - AUV Auto vlastní

0

- Zaměstnanec použije vlastní vůz na žádost zaměstnavatele.
  - Náhrada dle § 157 odst. 3, 4, 5 a § 158 zákoníku práce:
    - náhrada za ujeté kilometry,
      - náhrada za pohonné hmoty (PHM).
- Do systému VERSO zaměstnanec doplní:
  - průměrnou spotřebu,
  - předpokládaný počet kilometrů,
  - cenu PHM (dle dokladu nebo vyberte částku stanovenou na daný rok viz VERSO).

| Výše procenta kapesného * | Dopravní prostředek    | Typ vozidla 👔      | SPZ 💡                      |
|---------------------------|------------------------|--------------------|----------------------------|
| 0   ~                     | Auto vlastní 🗙 🕂       |                    |                            |
| Тур РНМ 🧕                 | Spotřeba vozu dle TP 👔 | Předpokládané km 👩 | Cena pohonných hmot (Kč) 👔 |
| Nevybráno                 |                        |                    |                            |

Systém automaticky vyplní položky:

- "Náhrada za použití vozidla",
- "Náhrada za PHM".

#### - AUVVD – Auto vlastní v ceně veřejné dopravy

Zaměstnanec používá vlastní auto místo hromadné dopravy.

- Schvaluje děkanka fakulty.
- Náhrada dle § 157 odst. 2 zákoníku práce.
- Do PZCe v záložce "Rozpis požadovaných finančních prostředků" zaměstnanec doplní do položky "Náhrada na dopravu" – cenu zpáteční jízdenky (např. dle IDOS.cz).

Po uložení finančních položek si zaměstnanec stáhne vygenerovaný "**Příkaz na cestu – výpočet nákladů**" (formát .xlsx) Vyplní formulář "<u>Žádost o použití AUV</u>", podepíše digitálně nebo ručně, a spolu s "Příkazem na cestu – výpočet nákladů" zašle <u>paní Lence Chvátalové</u> (e-mailem nebo fyzicky – dle typu podpisu).

#### Info pro AUV

V případě použití "Auto vlastní" je nutné do příloh vložit žádost o použití soukromého vozidla podepsanou vedoucím a ekonomickým oddělením.

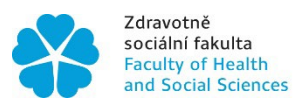

Vyjíždějící zaměstnanec musí:

- 1. vlastnit platné řidičské oprávnění,
- 2. doložit velký technický průkaz (TP) a platné havarijní pojištění vozidla, včetně dokladu o zaplacení nebo výpisu z účtu,
- 3. doložit "**Prohlášení o zápůjčce**" podepsané vlastníkem vozu, pakliže zaměstnanec není v TP uveden jako vlastník vozu
- 4. absolvovat on-line školení referentského řízení (platnost 2 roky).

Pokud proškolení chybí nebo není platné, vyjíždějící zaměstnanec zašle e-mail <u>paní Marcele Simandlové</u> žádost o zaslání odkazu na školení přes systém EGJE.

#### Doklady:

- Kopie všech výše uvedených dokladů odevzdá na EKO.
- Pro výpočet průměrné spotřeby PHM přiloží velký technický průkaz vozidla.

Pokud zaměstnanec použije vlastní automobil, vyplní do systému VERSO tyto údaje:

- typ vozidla (osobní/nákladní),
- SPZ,
- druh paliva (nafta, benzín, plyn, elektřina),
- ujeté km.

Do políčka "**Spotřeba vozu dle TP**" zadá <u>průměrnou spotřebu pro kombinovaný provoz</u>. Pokud kombinovaný údaj není uveden, vypočítá aritmetický průměr všech uvedených hodnot.

Cena pohonných hmot:

- a) uvede zaměstnanec dle přiloženého dokladu o nákupu PHM (před nebo během cesty) anebo, pakliže doklad nemá,
- b) použije orientační cenu PHM dostupnou po kliknutí na otazník u políčka "Cena pohonných hmot" ceny jsou pravidelně aktualizovány.

Výpočet náhrady se automaticky zobrazí v přehledu výdajů v PZCe.

### 5.2.4 Auto služební (AUS)

Služební cestu prostřednictvím služebního vozidla může povolit pouze děkanka fakulty. V případě brzkých ranních odletů, popř. pozdních večerních příletů **má vyjíždějící zaměstnanec možnost e-mailem požádat paní děkanku o přidělení AUS**. Žádosti přijímá a dále administrativně zpracovává <u>Ing. Barbora Kubková</u> a následně o rozhodnutí paní děkanky vyrozumí žadatele e-mailem.

#### 5.2.5 Cestování městskou hromadnou dopravou (MHD)

Spojení městskou hromadnou dopravou (např. metro, tramvaj, autobus) si vyhledává zaměstnanec samostatně, a to v závislosti na místních podmínkách a programu pracovní cesty. Náklady na MHD jsou uznatelné, pokud jsou doloženy odpovídajícími doklady o zaplacení.

K vyúčtování pracovní cesty je nutné přiložit:

- 1 originály papírových jízdenek, nebo
- 2 elektronické jízdenky (např. potvrzení z aplikace nebo e-mail s dokladem o nákupu),

Všechny tyto doklady se přikládají ke **košilce příloh**, která je součástí výkazu pracovní cesty. Tento formulář je ke stažení přímo ve výkazu v systému VERSO – podrobnosti viz kapitola 6 této metodiky.

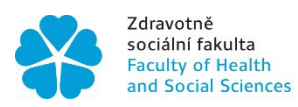

## 5.3 Cestovní pojištění

Jihočeská univerzita má uzavřenou rámcovou smlouvu s pojišťovnou UNIQA, která vyjíždějícím zaměstnancům nabízí tarif K5 – cestovní pojištění s krytím až do výše 5 mil. Kč.

- Cestovní pojištění je povinné pro všechny zaměstnance na zahraniční pracovní cestě. Minimální limit pojistného plnění musí být 5 mil. Kč.
- K základním tarifům je možné sjednat připojištění odpovědnosti za škodu na zapůjčených věcech (např. pracovní notebook apod.) za 2 Kč/den. Přehled tarifů je uveden v příloze této metodiky.

#### Tarify sjednaní v rámcové pojistné smlouvě

- Tarif K5 pojištění zahrnuje mimo jiné i pojistné plnění za úrazy a nemoci, ke kterým došlo v souvislosti s provozováním základních sportů mimo zimních sportů, nebezpečných a nepojistitelných sportů. Podrobný seznam sportů je uveden v přihlášce a pojistných podmínkách.
- Tarif K5+ pojištění zahrnuje mimo jiné i pojistné plnění za úrazy a nemoci, ke kterým došlo v souvislosti s provozováním základních i zimních sportů mimo sportů nebezpečných a nepojistitelných.
- Tarif 5N pojištění zahrnuje mimo jiné i pojistné plnění za léčení úrazů a nemocí, ke kterým došlo v souvislosti s provozováním tzv. nebezpečných sportů mimo zimní sporty.
- Tarif K5N+ pojištění zahrnuje pojistné plnění za léčení úrazů a nemocí, ke kterým došlo v souvislosti s
  provozováním zimních sportů i na pojištění tzv. nebezpečných sportů. Nad rámec pojistných podmínek se
  pojištění vztahuje i na plnění v případě nemocí nebo úrazů, ke kterým došlo v oblastech s extrémními
  klimatickými nebo přírodními podmínkami.
- Tarif O připojištění k výše uvedeným tarifům zahrnuje rozšíření pojištění odpovědnosti o škody na věcech zapůjčených, které pojištěný užívá a za které pojištěný odpovídá podle občanskoprávních předpisů státu, kde došlo ke škodě (tj. při činnostech v běžném občanském životě, při praxích studentů nebo studiu včetně doktorandského).
- Tarif S jedná se o pojištění stornovacích poplatků, tj. úhrada nevratných nákladů, které pojištěnému vznikly při neuskutečnění cesty. V případě pojistné události vyplatí pojišťovna 80 % prokazatelně zaplacených nákladů, max. však 20 tis. Kč. Pojištění musí být objednáno nejpozději do 24 hod. od zaplacení služby, na kterou se má pojištění vztahovat.

#### **POSTUP:**

Jakmile si zaměstnanec založí PZCe, zašle informaci o zvoleném tarifu cestovního pojištění na: zahr@zsf.jcu.cz.

Pokud však plánujete služební cestu, u které <u>objednáváte letenku nebo ubytování bez možnosti bezplatného storna</u>, je <u>nutné současně zajistit cestovní pojištění včetně pojištění storna (tarif S)</u>. Pamatujte, že pokud pojištění neobjednáte včas, nelze uplatnit náhradu storno poplatků. Proto **je nutné zajistit pojištění – tarif S současně při objednávce služby.** 

Kancelář pro zahraniční vztahy (KZV) zadá údaje do systému a zaměstnanci zašle:

- informační balíček k pojištění UNIQA,
- asistenční kartičku.

#### Máte-li vlastní cestovní pojištění

Pokud má zaměstnanec sjednané vlastní pojištění (např. celoroční, k platební kartě), které je minimálně v rozsahu tarifu K5, může je využít namísto pojištění UNIQA:

- podepsat prohlášení o vlastním cestovním pojištění,
- a doručit jej do kanceláře KZV.

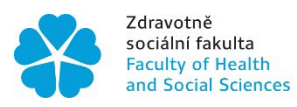

## 5.4 Ubytování

Ubytování během zahraniční pracovní cesty si může vyjíždějící zaměstnanec zajistit následujícími způsoby:

1. Zajištění ubytování zaměstnancem

Zaměstnanec si ubytování samostatně vyhledá, uhradí a doloží originál dokladu o zaplacení při vyúčtování cestovního příkazu. Je povinen jednat **hospodárně** a respektovat stanovené **finanční limity** (v případě cest hrazených z programu Erasmus+ jsou limity k dispozici v Kanceláři pro zahraniční vztahy – KZV).

2. Zajištění platby prostřednictvím fakulty

Zaměstnanec si ubytování samostatně vyhledá a rezervuje a následně požádá KZV o zajištění objednávky/fakturace/platby.

Doporučené webové vyhledávače pro hledání ubytování:

- Booking
- <u>Trivago</u>
- <u>eSky</u>

Při vyhledávání ubytování je možné využít i možnost Airbnb, kde se registrujete jako zaměstnanec JU na tomto odkazu.

Důležité je registrovat se na fakultní e-mailovou adresu, nikoliv na soukromou. Vždy, když si rezervujete ubytování, je důležité ohlídat si nejzazší termín případného bezplatného zrušení pobytu. Doklad o zaplacení obdrží vyjíždějící zaměstnanec i univerzitní administrátor. Platbu za ubytování v tomto případě provádí vyjíždějící zaměstnanec a doklad o úhradě přikládá do vyúčtování CP.

**POZOR!!! Vždy je třeba přivézt účetní doklad o zaplacení (originál nebo PDF),** a to i když platba za ubytování proběhla předem. Platby předem jsou obvykle řešeny proforma fakturou (zálohovou fakturou) a do účetnictví je nutné dodat originál/pdf. faktury/dokladu o zaplacení celé částky. **Vyžádejte si při příjezdu na hotelu originál** a přiložte jej k vyúčtování cestovního příkazu. Vyhnete se tak často zdlouhavé korespondenci ve snaze získat originál účetního dokladu.

## 5.5 Záloha

Vyjíždějící zaměstnanec má nárok na zúčtovatelnou zálohu. Postup se liší dle typu financování cesty:

#### 1. Cesty financované z programu Erasmus+ (KA131, KA171)

- Požadavek na zálohu musí zaměstnanec zadat v systému VERSO a stejnou částku i způsob vyplacení musí uvést i v účastnické smlouvě ERASMUS !
- Výše zálohy se počítá jako: počet dnů fyzické mobility × denní sazba pro danou zemi (cestovní dny se nezapočítávají).
- Záloha je vyplácena v hotovosti v EUR na pokladně Rektorátu JU a nebo v CZK na účet zaměstnance.

#### 2. Cesty financované z grantu/projektu nebo z fakultního rozpočtu

- Zálohy jsou vypláceny v hotovosti v EUR na pokladně ZSF JU nebo převodem na účet v CZK.
- Požadavek v systému VERSO musí být podán nejméně týden před plánovaným výjezdem.
- o termínu výplaty bude zaměstnance informovat pověřený pracovník EKO.

#### Vyplnění zálohy v systému VERSO

- V cestovním příkazu klikněte na položku "**Požadovaná záloha**" (poslední řádek ve finančních položkách).
- Vyplňte částku a měnu, zvolte formu výplaty (hotovost/převod) a případně uveďte číslo schváleného účtu.
- Potvrďte kliknutím na tlačítko "**Potvrdit**" v pravém dolním rohu.

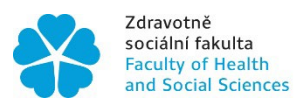

Jihočeská univerzita v Českých Budějovicích University of South Bohemia in České Budějovice

Po vybrání vyplacení zálohy je informace k vyplacení zálohy zaslaná na pokladnu, odkud přijde potvrzující e-mail, kdy vám bude záloha vyplacena nebo zaslána na účet.

| ia                    |
|-----------------------|
| la                    |
| la                    |
|                       |
| eská koruna (CZK) 📰 🗙 |
|                       |
|                       |
| Zvětšit pole          |
|                       |
|                       |
|                       |
|                       |

## 5.6 Stravné

V návaznosti na § 163 odst. 1 zákona

přísluší zaměstnanci stravné. Výše stravného je každý rok stanovena Opatřením kvestora JU k postupu při poskytování cestovních náhrad k danému roku.

Skutečnost, že bylo vyjíždějícímu zaměstnanci poskytnuto jídlo (formou S, O, V) bezplatně, je zaměstnanec povinen vyznačit na cestovním příkazu (v části vyúčtování po cestě). Stravné je následně kráceno dle počtu bezplatně poskytnutých jídel v kalendářním dnu za každý den samostatně. Systém VERSO propočítává stravné automaticky, dle výše uvedeného nastavení.

## 5.7 Úhrada účastnických, konferenčních a jiných poplatků

V případě, že je nutné uhradit poplatek související se zahraniční pracovní cestou (např. účastnický, konferenční, registrační apod.), existují **dvě možnosti**:

#### 1. Úhrada zaměstnancem z vlastních prostředků

- Zaměstnanec uhradí poplatek samostatně a uvede jej v zahraničním příkazu k pracovní cestě.
- Doklad o platbě (např. faktura, potvrzení o platbě, PDF výpis z banky apod.) je nutné přiložit k vyúčtování cestovního příkazu.
- Platba musí být doložena originálem nebo kopií dokladu o zaplacení.

#### 2. Úhrada prostřednictvím fakulty

- Vyjíždějící zaměstnanec, nebo odborná referentka ústavu vyplní Žádanku v systému VERSO, ve které uvede:
  - výši poplatku, měnu a způsob platby (např. převod, platební karta),
  - zdroj financování (parametry interní účetní zakázky)
- příkazce operace a správce rozpočtu žádost schválí podpisem.
- EKO zajistí platbu převodem a zaúčtování.
- Pokud je nutné provést platbu kartou, zašle zaměstnanec naskenovanou schválenou <u>žádost o úhradu</u> <u>účastnického poplatku platební kartou</u> spolu s odkazem k platbě na e-mail: <u>zahr@zsf.jcu.cz</u> a KZV zajistí platbu.
- Žádost je nutné řešit s dostatečným časovým předstihem před datem splatnosti.
- Po návratu ze zahraničí je nezbytné dodat doklad o zaplacení poplatku (daňový doklad nebo fakturu) a předat jej na EKO.

## 5.8 Vízová povinnost

V případě vízové povinnosti pro vstup do cílové země zajišťuje vízum zaměstnanec prostřednictvím příslušného zastupitelského úřadu (ambasády nebo konzulátu).

 Některé země vyžadují osobní návštěvu ambasády, jiné umožňují vyřízení elektronicky (např. Kanada – ETA, USA – ESTA).

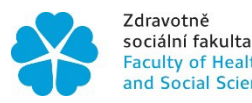

Zdravotně Jihočeská univerzita sociální fakulta v Českých Budějovicích Faculty of Health University of South Bohemia and Social Sciences in České Budějovice

- Doporučujeme ověřit aktuální podmínky vstupu do cílové země s dostatečným časovým předstihem.
- Poplatky za vízum hradí zaměstnanec a následně je uvede ve vyúčtování zahraniční pracovní cesty.
- K vyúčtování je nutné přiložit originál nebo kopii dokladu o zaplacení vízového poplatku. Sken je vložen do systému VERSO po návratu, originál je přikládán ke košilce.

### 5.9 Vyšší moc

**Vyšší moc** je nepředvídatelná a výjimečná situace nebo událost, kterou vyjíždějící zaměstnanec nemohl ovlivnit, ani jí předejít. Nelze ji přičíst chybě nebo opomenutí účastníka a není výsledkem jeho svobodného rozhodnutí (např. přírodní katastrofy, epidemie, náhlé uzavření hranic, stávky apod.).

Vyjíždějící zaměstnanec je povinen uchovávat veškeré účetní doklady a smluvní dokumentaci k nákladům, jejichž úhradu by požadoval v případě uplatnění vyšší moci.

#### Doporučení pro zaměstnance vyjíždějící na zahraniční pracovní cesty:

- 1) Počítat s možným rizikem zrušení nebo zkrácení mobility.
- 2) Minimalizovat potenciální ztráty např. volit:
  - o ubytování s možností bezplatného storna či změny termínu,
  - o letenky s možností vrácení peněz nebo "přebookování",
  - o **cestovní pojištění**, které kryje i storno nákladů.

### 5.10 Zdroje financování

VERSO – Ve spodní části záložky "Rozpis požadovaných finančních prostředků" je podkapitolou FINANČNÍ ZDROJ.

Je nutné správně uvést zdroj financování.

Zahraniční cesty bývají často hrazeny z více zdrojů, proto je důležité si vše předem ověřit. Zaměstnanec by neměl do systému VERSO zadávat odhadem jakýkoli finanční zdroj a bez kontroly posílat příkaz ke schválení – v takovém případě se žádost vrátí k přepracování.

| Přehled kurzu měn dle ČNB 🛛 💡                              |                                  |     |                                       |  |  |  |
|------------------------------------------------------------|----------------------------------|-----|---------------------------------------|--|--|--|
| 7.5.2025                                                   | 24,930                           | EUR | 1                                     |  |  |  |
| Zdroje financování pro celou dobu pobytu                   |                                  |     |                                       |  |  |  |
| Finanční zdroj                                             |                                  |     | †↓ Analytický účet                    |  |  |  |
| NS: 010102 Akce: 131-2<br>akce: 601 KP: 102020             | 23-STA <b>Typ</b>                |     | 5122 - Cestovné zaměstnanci-zahraničí |  |  |  |
| NS: 070910 Akce: PPSi<br>Mezin.mobility Typ akce<br>102010 | R24-25 07/ZS<br>: 112 <b>KP:</b> | F   | 5122 - Cestovné zaměstnanci-zahraničí |  |  |  |

Doporučujeme proto předem kontaktovat Kancelář pro zahraniční vztahy na e-mailu <u>zahr@zsf.jcu.cz</u> a nechat si správný zdroj zkontrolovat a doplnit.

Součet finančních zdrojů musí být roven celkové částce uvedené ve finančních položkách.

| Celkem (zaokrouhleno)                                          |                                           |                 | 12 86  | 69,00 CZK   | Poznámka: 🗙                  |        |                   |  |  |
|----------------------------------------------------------------|-------------------------------------------|-----------------|--------|-------------|------------------------------|--------|-------------------|--|--|
| Požadovaná záloha                                              |                                           |                 |        |             | Poznámka: 🗙<br>Způsob vyplac | ení: 🗙 |                   |  |  |
|                                                                |                                           |                 |        |             |                              |        | Hromadně editovat |  |  |
| Náklady cesty byly vypočteny k 25.3.2025 22:11.                |                                           |                 |        |             |                              |        |                   |  |  |
| Přehled kurzu měn dle ČNB 👩                                    |                                           |                 |        |             |                              |        |                   |  |  |
| 17.3.2025 25,040 EUR 1                                         |                                           |                 |        |             |                              |        |                   |  |  |
| Zdroje financování pro celou dobu pobytu<br>+ Přidat           |                                           |                 |        |             |                              |        |                   |  |  |
| Finanční zdroj                                                 | †∔ Analytický účet                        | †∔ Částka (CZK) | Sc     | hvalovatelé |                              | Akce   |                   |  |  |
| NS: 010102 Akce: 171-23-BH-ST-<br>OUT Typ akce: 601 KP: 102020 | 5122 - Cestovné zaměstnanci-<br>zahraničí |                 | 12 869 |             | <b>-</b>                     |        |                   |  |  |

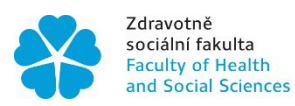

## 5.11 Kontrola před odesláním PZCe ke schválení

Před odesláním elektronického příkazu k zahraniční pracovní cestě (PZCe) zaměstnanec klikne na tlačítko "ZKONTROLOVAT" (pravý horní roh) a systém prověří

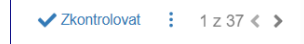

- že kalkulovaná částka odpovídá výši uvedené u zvoleného finančního zdroje (Erasmus+, projekt, fakulta...),
- že je vyplněna požadovaná výše zálohy včetně měny a způsobu vyplacení, pokud o ni zaměstnanec žádá.
- že je součet finančních zdrojů roven celkové částce z finančních položek.

Zároveň, než zaměstnanec odešle PZCe ke schválení v systému VERSO ověří:

- že je vložena podepsaná schvalovací doložka (formulář ke stažení viz kapitola ...),
- že je přiložen formulář AUV (použití auta ve vlastnictví zaměstnance), pokud je cesta realizována vlastním vozidlem,

Doporučujeme vše zkontrolovat s dostatečným předstihem, aby byl příkaz schválen včas a bez zbytečných průtahů.

### 5.12 Na co si dát pozor

- Daňový doklad (běžný i zjednodušený) může být vydán fyzicky i elektronicky.
- Počátek pracovní cesty je stanoven odchodem z domova nebo pracovního místa, nikoliv odjezdem vlaku či autobusu. Ujistěte se, že v cestovním příkazu je správně uvedeno místo a čas zahájení a ukončení cesty, v závislosti na dohodě se svým nadřízeným.
- **Před zahájením cesty** musí být pracovní cestovní příkaz (PZCe) schválen příkazcem operace, správcem rozpočtu a nadřízeným pracovníkem, vše v systému VERSO.
- Ubytování přes Booking.com: Doporučuje se vyžádat si originál faktury za ubytování před odjezdem z hotelu.
   Pokud fakturu není možné získat, doložte potvrzení o rezervaci a v případě platby kartou doložte doklad o úhradě z bankovního účtu (potvrzení transakce).
- Elektronické jízdenky (například Student Agency): Je nezbytné doložit daňový doklad elektronická jízdenka sama o sobě není daňovým dokladem. Tento doklad je nutné vytisknout z webových stránek dopravce, nikoli použít pouze mobilní aplikaci.
- Všechny jízdenky a jiné doklady musí být nalepeny na papír A4, kde bude uvedena hodnota a měna dokladu. Vzhledem k následnému skenování dokladů nepoužívejte sešívačky. Na doklady, které nebudou správně přiloženy a následně dojde k jejich ztrátě, nebude brán zřetel. Vše přiloženo ke košilce – viz kapitola 6 metodiky.
- Doklady za vedlejší výdaje (například za stravování, nákup materiálů, apod.) musí obsahovat následující údaje:
  - o datum vystavení,
  - o číslo dokladu,
  - o adresu zaměstnavatele (v češtině nebo angličtině),
  - jméno hosta,
  - o částku a sazbu DPH,
  - o podpis organizátora akce.
- V případě, že **platbu související s pracovní cestou provádíte ze soukromého účtu** (např. platba kartou), výpis z účtu není daňový doklad. Je nutné vyžádat si potvrzení nebo daňový doklad od organizátora akce.
- Vyúčtování pracovní cesty musí být podáno do 10 dnů od návratu ze zahraniční cesty.
- U zahraniční pracovní cesty je nutné uvést místo a čas přejezdu hranic a veškeré výdaje v cizí měně.
- Uveďte, zda bylo stravné součástí ubytování (zahrnuto ve faktuře), nebo zda bylo hrazeno zvlášť.
- U letecké dopravy se pro vyúčtování uvádí čas odletu a příletu z/na letiště; k vyúčtování je proto nutné doložit itinerář letenky.
- Externisté (DPP nebo DPČ): Cestovní náhrady jsou vypláceny pouze na základě písemné dohody obsažené v dohodě o pracovní činnosti. Na cestovním příkazu je nutné jasně označit, že se jedná o externí spolupráci – DPP nebo DPČ.

## 6. ADMINISTRATIVNÍ KOLEČKO PO NÁVRATU

### 6.1 Povinnosti po návratu

- **Závěrečná zpráva** Zaměstnanec vyplní závěrečnou zprávu ze zahraniční pracovní cesty na doporučeném formuláři. Podepsaný sken zašle na adresu: zahr@zsf.jcu.cz
- Pokud se jedná o mobilitu Erasmus+, je třeba:
  - Vyplnit on-line dotazník EU Survey odkaz přijde e-mailem z adresy: DIGIT-EUSURVEY@nomail.ec.europa.eu (zpráva může spadnout do spamu). Pokud e-mail nepřijde, kontaktovat Mgr. Kateřinu Vinickou na rektorátu JU.
  - Předat ORIGINÁL Confirmation of Teaching/Training osobně nebo vnitřní poštou Ing. Janě Ředinové.

## 6.2 VERSO – Výkaz ze zahraniční cesty (VZCe)

Zaměstnanec otevře v systému VERSO záložku Výkaz ze zahraniční cesty. Zobrazí se seznam jeho cestovních příkazů. U příslušného CP zaškrtne políčko a klikne na ZALOŽIT A PROVÁZAT PŘÍKAZ/VÝKAZ.

VERSO - Přihlašujete se uživatelským jménem a heslem!

|                                                                              |                           |                           | GMT+02 🕨 💄 redi                          | inova (ŘEDINOVÁ Jana) |  |  |  |  |  |
|------------------------------------------------------------------------------|---------------------------|---------------------------|------------------------------------------|-----------------------|--|--|--|--|--|
| Detail cestovního příkazu                                                    |                           |                           |                                          |                       |  |  |  |  |  |
| Pro výběr programu pro založení příkazu/výkazu klikněte na tabulku programu. |                           |                           |                                          |                       |  |  |  |  |  |
|                                                                              |                           |                           | X Zi<br>☐ Zpřístupnit i ukončené program | pēt<br>my             |  |  |  |  |  |
| 01/2025 -                                                                    | 01/2025 -                 | 06/2024 -                 | 06/2024 -                                |                       |  |  |  |  |  |
| Erasmus - příkaz na cestu                                                    | Erasmus - výkaz po cestě  | Příkaz na tuzemskou cestu | Výkaz z tuzemské cesty                   |                       |  |  |  |  |  |
|                                                                              |                           |                           |                                          |                       |  |  |  |  |  |
|                                                                              |                           |                           |                                          |                       |  |  |  |  |  |
|                                                                              |                           |                           |                                          |                       |  |  |  |  |  |
|                                                                              |                           |                           |                                          |                       |  |  |  |  |  |
|                                                                              |                           |                           |                                          |                       |  |  |  |  |  |
| 06/2024 -                                                                    | 06/2024 -                 |                           |                                          |                       |  |  |  |  |  |
| Příkaz na zahraniční cestu                                                   | Výkaz ze zahraniční cesty |                           |                                          |                       |  |  |  |  |  |
|                                                                              |                           |                           |                                          |                       |  |  |  |  |  |
|                                                                              |                           |                           |                                          |                       |  |  |  |  |  |

Po vyplnění údajů klikne na modrou šipku vpravo dole. Systém vygeneruje číslo VZCe (např. CP/Z/24/0011/V).

#### Výkaz obsahuje 3 záložky:

| Výkaz z pracovní cesty                                                                                                    | Náklady cesty | Vyplacená záloha | Přístupy | Historie workflow |  |  |  |
|----------------------------------------------------------------------------------------------------|---------------|------------------|----------|-------------------|--|--|--|
| Povinná pole jsou označena *                                                                                                    |               |                  |          |                   |  |  |  |
| U nahrávaných souborů vždy do popisu uvádějte, zda se jedná o originál nebo kopii dokladu. Všechny listinné originály dokladů spolu s vytištěnou "košilkou příloh CP" je vždy nutné neprodleně odevzdat na ekonomické odd.<br>příslušné součásti. |               |                  |          |                   |  |  |  |

#### 1. Výkaz z pracovní cesty

Zaměstnanec **zkontroluje a případně upraví údaje o začátku a konci cesty nebo její průběh** (v případě změn oproti PZCe).

Do příloh vloží všechny potřebné dokumenty:

- doklady o platbách (např. faktura za ubytování, letenky, jízdenky apod.),
- Sken Confirmation/potvrzení Erasmus
- závěrečnou zprávu.

V kapitolách "Informace o cestě" a "Místo pobytu" **upraví časové údaje a označí druh poskytnuté stravy.** Údaje se mění kliknutím do polí.

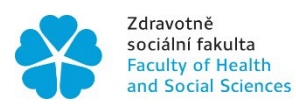

#### 2. Náklady cesty

Zaměstnanec doplní výdaje na ubytování, vedlejší výdaje a další náklady.

Stravné se vypočítá automaticky.

způsob proplacení náhrad – hotově nebo převodem na účet. Kliknutím na označené pole doplní způsob a číslo účtu.

Ve spodní části formuláře překontroluje zdroje financování.

V případě vícezdrojového financování (např. dělení nákladů mezi dvě zakázky), pokud si zaměstnanec není jistý, jak financování správně rozdělit, je možné kontaktovat KZV e-mailem nebo telefonicky a požádat o doplnění údajů přímo ve VERSU.

Číslo účtu musí odpovídat tomu, které má evidováno JU.

#### 3. Vyplacená záloha

Pokud byla záloha poskytnuta, systém ji automaticky načte a přiřadí.

Po kontrole všech údajů klikne zaměstnanec ve spodní části (v levém dolním rohu) na ODEVZDAT VÝKAZ

## 6.3 Košilka příloh a předání dokladů v papírové podobě

Pro tisk Košilky příloh slouží odkaz v pravém horním rohu elektronického cestovního příkazu.

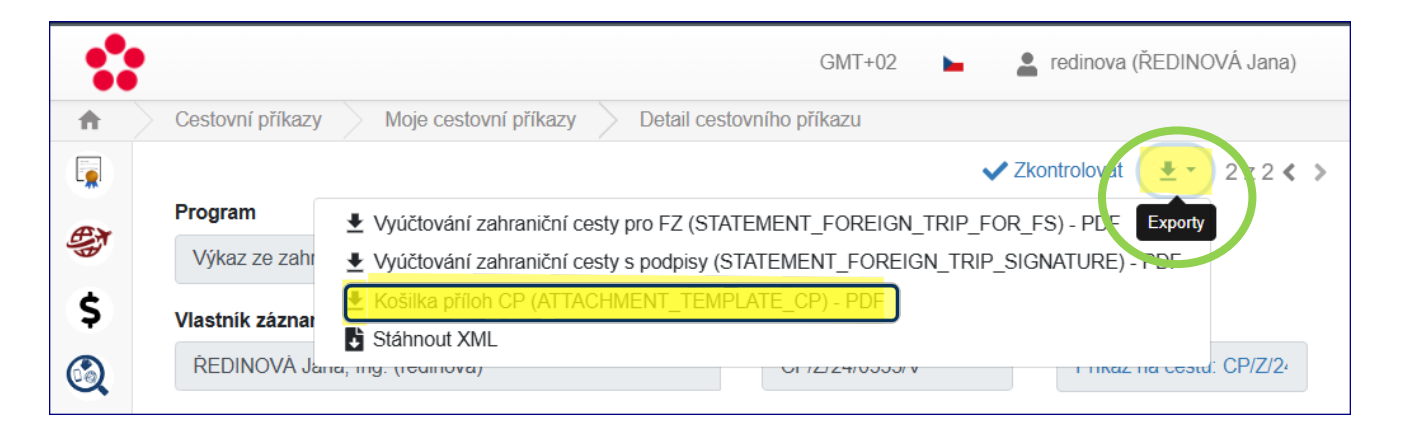

Všechny papírové doklady (např. originály jízdenek, faktur apod.), které byly naskenovány a vloženy jako přílohy k cestovnímu příkazu ve VERSO, je nutné fyzicky přiložit ke Košilce příloh. Kompletní dokumentaci poté zaměstnanec osobně předá nebo zašle vnitřní poštou na EKO – <u>paní Lence Chvátalové</u>.

## 6.4 Po vyúčtování

Každý zaměstnanec, který vystaví příkaz k pracovní cestě nebo vyúčtování z pracovní cesty má možnost sledovat, kde se je cestovní příkaz právě nachází. Umožňuje to záložka Přístupy.

V případě, že vyjíždějící zaměstnanec obdrží před cestou zálohu, mohou po vyúčtování CP nastat 2 situace:

- PŘEPLATEK = přeplatek zaměstnanci ⇒ Záloha > Vyúčtování ⇒ Zaměstnanec vrací část z přeplacené zálohy převodem na účet.
- DOPLATEK = doplatek zaměstnanci ⇒ Záloha < Vyúčtování ⇒ Zaměstnanec obdrží doplatek převodem na účet zaměstnance.</li>

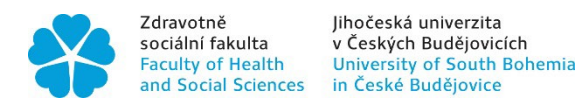

## 7. UŽITEČNÉ ODKAZY

Důležité dokumenty a odkazy, které budete potřebovat pro Vaši práci.

## 7.1 Platné předpisy, opatření a pokyny

Zde naleznete odkazy na dokumenty a formuláře. Některé z nich vyžadují přihlášení na portál.

- Zákon č. 262/2006 Sb. Zákoník práce část sedmá
- Opatření kvestora JU k postupu při poskytování cestovních náhrad
- Opatření kvestorky JU č. K61 k postupu při poskytování cestovních náhrad
- Dodatky 1-4 k opatření kvestorky č. K61
- <u>Opatření rektora JU č. R271 k používání služebních vozidel bez přiděleného řidiče a soukromých silničních</u> motorových vozidel při pracovních cestách
- Opatření děkanky č. 10/2015 k organizaci zahraničních mobilit pracovníků ZSF JU
- <u>Návod na zadávání elektronických cestovních příkazů</u> (po přihlášení zaměstnance)

## 7.2 Dokumenty a formuláře

- <u>Schvalovací doložka</u>
- Žádost o použití AUV
- Žádost o úhradu účastnického poplatku
- Žádost o schválení zahraniční pracovní cesty
- <u>Čestné prohlášení zaměstnance o cestovním pojištění</u>

### 7.3 Kontakty

- Kancelář pro zahraniční vztahy
- <u>Útvar pro zahraniční vztahy rektorátu</u>
- <u>Ekonomické oddělení ZSF JU a pokladna</u>
- Pokladna rektorát

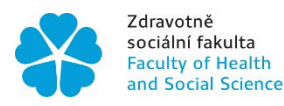

#### Seznam použitých zkratek

| JU     | Jihočeská univerzita v Českých Budějovicích                    |
|--------|----------------------------------------------------------------|
| ZSF JU | Zdravotně sociální fakulta JU                                  |
| PZCe   | Příkaz na zahraniční cestu                                     |
| VZCe   | Výkaz ze zahraniční cesty                                      |
| СРој   | Cestovní pojištění                                             |
| JU     | Jihočeská univerzita v Českých Budějovicích                    |
| EKO    | Ekonomické oddělení ZSF JU                                     |
| EO     | Ekonomický odbor rektorátu                                     |
| KZV    | Kancelář zahraničních vztahů ZSF JU                            |
| ÚZV    | Útvar zahraničních vztahů                                      |
| REK    | Rektorát                                                       |
| ICM    | International Credit Mobility (Mezinárodní kreditová mobilita) |

Přílohy

- Checklist pro zaměstnance vyjíždějícího na zahraniční pracovní cestu •
- Checklist pro zaměstnance vracejícího se ze zahraniční pracovní cesty •
- UNIQA přehled tarifů cestovního pojištění .

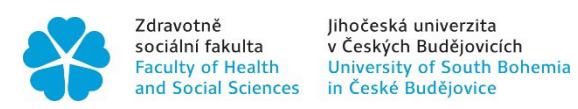

## Checklist pro zaměstnance vyjíždějícího na zahraniční pracovní cestu

| √ | Akce / dokument                        | Způsob vyřízení                                       | Poznámka / datum                    |  |
|---|----------------------------------------|-------------------------------------------------------|-------------------------------------|--|
|   | Domluva s přijímající institucí        | E-mailem / telefonicky                                | Termín a obsah mobility             |  |
|   | ERASMUS Mobility Agreement             | Vyplnit a poslat ke kontrole na:<br>zahr@zsf.jcu.cz   |                                     |  |
|   | Systém VERSO                           | vyplnit Příkaz na zahraniční pracovní<br>cestu (PZCe) | Vygeneruje se číslo PZCe            |  |
|   | <u>Schvalovací doložka (SD)</u>        | Stáhnout a vyplnit                                    |                                     |  |
|   | Odeslat SD ke schválení                | E-mailem na: fdolak@zsf.jcu.cz                        |                                     |  |
|   | ERASMUS Mobility Agreement             | Odeslat ke schválení na zahraniční<br>instituci       |                                     |  |
|   | Doplnění finančních částek ve<br>VERSU | Až po schválení SD e-mailem                           |                                     |  |
|   | Ubytování                              | Rezervovat samostatně                                 | Do VERSA uvést orientační<br>cenu   |  |
|   | Doprava                                | Požadavek na zajištění letenky:<br>zahr@zsf.jcu.cz    | Cena orientačně do VERSA            |  |
|   | Cestovní pojištění                     | Požadavek zaslat na:<br>zahr@zsf.jcu.cz               | Uvést tarif + termín od–do          |  |
|   | Konferenční/účastnický poplatek        | Uhradit osobně nebo požádat o<br>úhradu přes KZV      | Vložit do VERSA + doložit<br>doklad |  |
|   | Záloha                                 | Vyplnit ve VERSU (částka, měna,<br>způsob vyplacení)  |                                     |  |
|   | Víza                                   | Začít řešit včas dle cílové země                      | Kontakt s ambasádou                 |  |
|   | Odevzdání PZCe ke schválení            |                                                       |                                     |  |

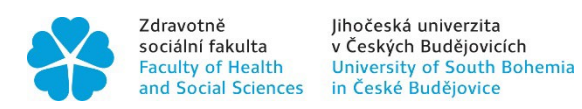

## Checklist pro zaměstnance vracejícího se ze zahraniční pracovní cesty

| ~ | Akce / dokument                         | Způsob vyřízení                                                     | Poznámka / datum                          |  |  |
|---|-----------------------------------------|---------------------------------------------------------------------|-------------------------------------------|--|--|
|   | Závěrečná zpráva                        | vyplnit formulář a zaslat podepsaný<br>sken na zahr@zsf.jcu.cz      |                                           |  |  |
|   | ERASMUS - EU Survey                     | vyplnit odkaz v mailu a stáhnout si<br>po vyplnění a odevzdání pdf. |                                           |  |  |
|   | ERASMUS<br>Confirmation/Potvrzení       | originál odevzdat <u>Ing. Janě Ředinové</u>                         |                                           |  |  |
|   | systém VERSO                            | Vyplnit Výkaz na zahraniční pracovní<br>cestu (VZCe)                | vložit naskenované doklady o<br>zaplacení |  |  |
|   | Tisk košilky                            | Automaticky vygenerováno ve<br>VERSU                                |                                           |  |  |
|   | Odevzdat originály dokladů +<br>košilku | Osobně <u>paní Lence Chvátalové</u><br>(EKO)                        | Vše přehledně nalepené na<br>A4           |  |  |

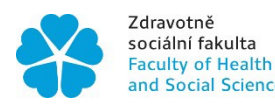

## UNIQA – Přehled tarifů cestovního pojištění

| Tabulka tarifů a pojistných částek                                                                                                    | Tarif K5                                                     | Tarif K5+  | Tarif K5N  | Tarif K5N+ | Tarif K5O  | Tarif K5O+ | Tarif K5NO | Tarif K5NO+ |
|----------------------------------------------------------------------------------------------------|--------------------------------------------------------------|------------|------------|------------|------------|------------|------------|-------------|
| Pojištění léčebných výloh a asistenčních<br>služeb                                                                                    | 5 000 000                                                    | 5 000 000  | 5 000 000  | 5 000 000  | 5 000 000  | 5 000 000  | 5 000 000  | 5 000 000   |
| Součástí asistenčních služeb jsou:                                                                                                    | 5 000 000                                                    | 5 000 000  | 5 000 000  | 5 000 000  | 5 000 000  | 5 000 000  | 5 000 000  | 5 000 000   |
| - náklady na repatriaci pojištěného<br>nebo tělesných ostatků pojištěného                                                             | 5 000 000                                                    | 5 000 000  | 5 000 000  | 5 000 000  | 5 000 000  | 5 000 000  | 5 000 000  | 5 000 000   |
| - náklady na vyslání opatrovníka                                                                                                    | 60 000                                                       | 60 000     | 60 000     | 60 000     | 60 000     | 60 000     | 60 000     | 60 000      |
| - náklady na předčasný návrat                                                                                                    | 60 000                                                       | 60 000     | 60 000     | 60 000     | 60 000     | 60 000     | 60 000     | 60 000      |
| - náklady vzniklé zmeškáním odjezdu<br>veřejného dopravního prostředku                                                                | 60 000                                                       | 60 000     | 60 000     | 60 000     | 60 000     | 60 000     | 60 000     | 60 000      |
| - náklady na právní pomoc v zahraničí<br>nebo její zprostředkování                                                                    | 60 000                                                       | 60 000     | 60 000     | 60 000     | 60 000     | 60 000     | 60 000     | 60 000      |
| - náklady vzniklé ztrátou cestovních<br>dokladů                                                                                       | 60 000                                                       | 60 000     | 60 000     | 60 000     | 60 000     | 60 000     | 60 000     | 60 000      |
| - zprostředkování finanční pomoci<br>pojištěnému                                                                                      | 60 000                                                       | 60 000     | 60 000     | 60 000     | 60 000     | 60 000     | 60 000     | 60 000      |
| - odškodnění v případě zadržení při<br>únosu letadla nebo autobusu                                                                    | 60 000                                                       | 60 000     | 60 000     | 60 000     | 60 000     | 60 000     | 60 000     | 60 000      |
| - zachraňovací náklady                                                                                                    | 1 500 000                                                    | 1 500 000  | 1 500 000  | 1 500 000  | 1 500 000  | 1 500 000  | 1 500 000  | 1 500 000   |
| - náklady vzniklé zpožděním zavazadel                                                                                                 | 5 000                                                        | 5 000      | 5 000      | 5 000      | 5 000      | 5 000      | 5 000      | 5 000       |
| - náklady vzniklé zpožděním letu                                                                                                    | 5 000                                                        | 5 000      | 5 000      | 5 000      | 5 000      | 5 000      | 5 000      | 5 000       |
| Úrazové pojištění - smrt následkem<br>úrazu                                                                                           | 150 000                                                      | 150 000    | 150 000    | 150 000    | 150 000    | 150 000    | 150 000    | 150 000     |
| Úrazové pojištění - trvalé následky<br>úrazu                                                                                          | 300 000                                                      | 300 000    | 300 000    | 300 000    | 300 000    | 300 000    | 300 000    | 300 000     |
| Úrazové pojištění - nemocniční<br>odškodné (hospitalizace úraz + nemoc)                                                               | 300/den                                                      | 300/den    | 300/den    | 300/den    | 300/den    | 300/den    | 300/den    | 300/den     |
| Pojištění odpovědnosti za újmu na<br>zdraví a věci třetí osoby                                                                        | 1 000 000                                                    | 1 000 000  | 1 000 000  | 1 000 000  | 1 000 000  | 1 000 000  | 1 000 000  | 1 000 000   |
| Pojištžní zovozodol                                                                                                    | 15 000                                                       | 15 000     | 15 000     | 15 000     | 15 000     | 15 000     | 15 000     | 15 000      |
|                                                                                                    | 5 000/ks                                                     | 5 000/ks   | 5 000/ks   | 5 000/ks   | 5 000/ks   | 5 000/ks   | 5 000/ks   | 5 000/ks    |
| Připojištění odpovědnosti za škody na<br>zapůjčených věcech, který pojištěný<br>užívá a které převzal za účelem<br>objednané činnosti | Neobsahuje                                                   | Neobsahuje | Neobsahuje | Neobsahuje | ANO        | ANO        | ANO        | ANO         |
| Pojištění zimních sportů                                                                                                    | Neobsahuje                                                   | ANO        | Neobsahuje | ANO        | Neobsahuje | ANO        | Neobsahuje | ANO         |
| Pojištění nebezpečných sportů                                                                                                    | Neobsahuje                                                   | Neobsahuje | ANO        | ANO        | Neobsahuje | Neobsahuje | ANO        | ANO         |
| Sazba na 1 den zóna 1 - Evropa<br>včetně vyjmenovaných ostrovů a území<br>(mimo ČR)                                                   | 18                                                           | 20         | 36         | 50         | 20         | 22         | 38         | 52          |
| Sazba na 1 den zóna 2 - Svět                                                                                                    | 36                                                           | 40         | 72         | 100        | 40         | 44         | 76         | 104         |
| Pojištění stornopoplatků - Tarif "S"                                                                                                  | Pojištění stornovacích poplatků ve výši 80% max. 20.000,- Kč |            |            |            |            | 350        |            |             |